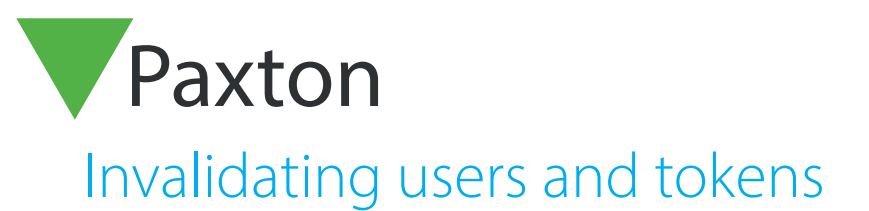

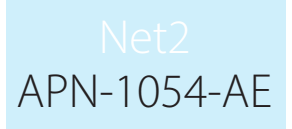

Paxton

### Overview

There may be a number of reasons why you wish to invalidate a user or a token. For example, a user may lose their token, or leave the company.

### Lost cards

If a token is marked as lost it will immediately be barred from all doors. If it is presented at any reader on the a Lost Token event will be generated but no access is grad

Mark the token as lost by going into the users record, click on the Tokens tab, high token token that has been lost and clicking the Lost token button. A new token can then be issued to

If a lost token is found again, select the token and Click the Found token button to reactivate it.

# Deleting cards

A token can be deleted completely through the Tokens tab. Select the token and press the Delete button. If a token has been deleted from the database it can be re-used and issued to a new user.

| Mc Accest Loted   Mc Accest Loted   Management   Management | Back • 🕞 • 🖸 Helresh                                                                                                    | V Find user H Upen door N New user -              | _                                            |
|----------------------------------------------------------------------------------------------------|----------------------------------------------------------------------------------------------------|---------------------------------------------------|----------------------------------------------|
| Currently not in the building                                                                                                    | Net. Access Lotitid     Events     Events     Events     Consers     Consers     Cons | Inter cod number                                  | New dept     New cad     Delete     Lost cad |
| Ret2 documentation                                                                                                    | Net2 documentation                                                                                                    | Set picture Delete picture Bar user Delete record | Apply                                        |

# Barring users

The user can be barred immediately from all doors by pressing the Bar user button. It may be necessary to do this if a user has been asked to leave the company.

# Deleting user

A users record can be deleted by pressing the Delete record button. This will completely remove the user record from the database. WARNING - This action cannot be undone.